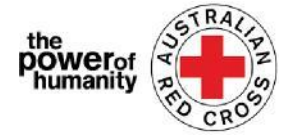

# **Red Cross - Migration Support Programs**

# **FDV Wegleitung zur Antragsstellung**

**1.** Bitte lessen Sie diese Wegleitung durch um zu erfahren welche Informationen Sie benötigen, um das Formular vollständig und korrekt ausfüllen zu können. Bitte vergewissern Sie sich, dass Sie Google Chrome verwenden.

|     | , and be all and and a subbarranter  |
|-----|--------------------------------------|
| + W | hat sort of support can I get?       |
| + W | Vhat documents do I need to provide? |

## **2.**i.

ii.

einzurichten.

Falls Sie schon einen Antrag für das Red Cross Emergency Relief Program gestellt haben, klicken Sie bitte "Sign In" und verwenden Sie Ihre Log-In Daten.

Sollten Sie Ihr Passwort vergessen haben, gehen Sie bitte auf "Forgot your password?" um ein Neues anzufordern.

Falls dies Ihr erster Antrag ist, klicken Sie auf "Register" um

Ihre Email-Adresse zu registrieren und ein Passwort

| in with your                                      | registered email address.     |
|---------------------------------------------------|-------------------------------|
| Email                                             |                               |
| * Password*                                       |                               |
|                                                   | Remember me?                  |
|                                                   | Sign in Forgot your password? |
|                                                   |                               |
| -                                                 |                               |
| e Sign in Re                                      | gister                        |
| e sign in Re<br>gister                            | gister                        |
| e Sign in Re<br>gister<br>* Email*                | gister                        |
| e Sign in Re<br>gister<br>* Email*<br>* Pessword* | gitter                        |

**3.** Füllen Sie die erste Seite mit Ihren Personalien, Telefonnummer, Email-Adresse, Wohnadresse und Sprachen aus.

| Bitte geben Sie uns die<br>Telefonnummer unter der<br>Sie am besten erreichbar<br>sind.                                            |
|----------------------------------------------------------------------------------------------------|
| Interpreter required     Interpreter required       Image: set home (optional)     Beachten Sie bitte die       Pflichtfelder! (*) |
| Suburb * Klicken Sie dann NEXT.                                                                                                    |
| State +                                                                                                    |

Previous Next

#### Email: Nat FDV Pilot@redcross.org.au Phone: 1800 REDCROSS

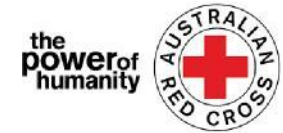

 Geben Sie die Details Ihres Bankkontos an, wie sie in dem Bankauszug stehen, den Sie hochladen.

> Vergewissern Sie sich, dass der Name in Ihrem Bankauszug mit dem im Antrag übereinstimmt.

Gehen Sie dann auf **UPLOAD** um Ihre Dokumente hochchzuladen.

| Bank details                                                                                                    |                                                                                                    |
|----------------------------------------------------------------------------------------------------|----------------------------------------------------------------------------------------------------|
| To determine eligibility your bank de                                                                                         | etails will be required. Please attach upload a bank statement (or screen shot that clearly shows name                                                                                                    |
| account number and address)                                                                                                   |                                                                                                    |
| Payments can only be made to an A                                                                                             | ustralian bank account.                                                                                                    |
| Please confirm your banking details                                                                                           | (name and account number) by entering them in the space provided.                                                                                                    |
| For your security, don't upload a co<br>shows a credit card number, please                                                    | redit card statement or a statement that shows a credit card number. If your bank account statemen<br>black out the number before sending.                                                                                      |
| *If you don't have a heak account stat                                                                                        | tement in your norme that you can safely access please contact relevant State and Territory via phone or emu                                                                                                    |
| on the Family and Domestic Viclence F<br>transition/help-for-migronts-in-tran<br>Account Name                                 | izmenini (yain maneban yaakan sayny webso pitane conder neurona alau dala iti harji wa pinanta bi ani<br>Inanala Asistance Program hamepaye – <mark>https://www.edernss.org.au/get-help/help/for-migrants-in-</mark><br>sition* |
| on the Family and Domestic Viclence I<br>transition/help-for-migrants-in-tran<br>Account Name<br>BSB Number                   | nnoning fan mine Garywe on syn y secon prior conner renam storm in doe min. Henny 'n prior oo an<br>Ingelan Asstance Program han pape – <b>https://www.redcrass.org.au/gechelp/help/or-migrants-in-</b><br>sition*              |
| on the Family and Domestic Vicience I<br>transition/help-for-migronts-in-tran<br>Account Name<br>BSB Number<br>Account Number | anon in foor mine car you can say y uccess prior connect certain dans not in the food of a phone or an<br>monotal Assistance Program hanepage – https://www.redcross.org.au/get-help/help/ger-migrants-in-<br>sistem*           |
| on the Family and Damestic Viclence F<br>transition/helpfor-migrants-in-tran<br>Acrount Name<br>BEB Number<br>Account Number  | anden in den mine Gar yen den syng y occos prior occurrer channel aber min den in den mine den yn prior occur<br>Ingelan Asstance Program han pape - https://www.redcross.org.au/gechelp/help/per-migrants-in-<br>sition*       |

(Sie können einen unbearbeiteten Screenshot Ihres Bankauszugs hochladen, die fogende Information MUSS jedoch angezeigt werden: Ihr Name, BSB, und Konto Nummer)

\* Falls Sie Schwierigkeiten haben Ihre Dokumente hochzuladen, können Sie sie per Email an <u>Nat FDV Pilot@redcross.org.au</u> senden.

5. Bitte weisen Sie Ihren TEMPORÄREN Visa Status nach.

> Gehen Sie auf 🔍 um Ihren 'Visa Type' anzugeben.

|    |            |           |             |           |          |   |   |   |    | Search   | ٥ |
|----|------------|-----------|-------------|-----------|----------|---|---|---|----|----------|---|
| -  | Visa Nam   | • •       |             |           |          |   |   |   |    | Subclass |   |
| Ø  | Adoption   | /isa (Sul | bclass 102  | 1         |          |   |   |   |    | 102      |   |
| 0  | Adoption   | /isa (Sul | bclass 102  | 1         |          |   |   |   |    | 102      |   |
| 0  | Aged Dep   | endent i  | Relative vi | sa (Subci | ass 114} |   |   |   |    | 114      |   |
| 0  | Aged Dep   | endent i  | Relative vi | sa (Subc  | ass 114) |   |   |   |    | 114      |   |
| 0  | Aged Dep   | endient I | Relative vi | sa (Subc  | ass 838) |   |   |   |    | 838      |   |
| 0  | Aged Dep   | endent I  | Relative v  | sa (Subc) | ass 838) |   |   |   |    | 638      |   |
| 0  | Aged Pare  | nt visa ( | Subclass    | 804)      |          |   |   |   |    | 804      |   |
| 0  | Annal Drug | et den l  | Eductory    | 11.01     |          |   |   |   |    | 801      |   |
| 15 |            | 2         | з           | 4         | 5        | 6 | 7 | 8 | 24 | 2        |   |

Falls Sie nicht sicher sind, Sie Ihren Visa Staus nicht nachweisen können oder Ihr Visa abgelaufen ist, wählen Sie bitte "uncertain".

Wählen Sie dann Ihren 'Travel Document Type' indem Sie auf die Zeile klicken und die relevante Options auswählen.

| Travel Document Type                                                                                                    |   |
|----------------------------------------------------------------------------------------------------|---|
|                                                                                                    | • |
| ImmiCard Number                                                                                                    |   |
| Passport                                                                                                    |   |
| Convention Travel Document – also known as a Titre de Voyage<br>Document far Travel To Australia (DFTTA)<br>PLOSS Evidence Card |   |

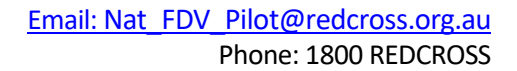

| the<br><b>power</b> of<br>humanity | AREO CROSS |
|------------------------------------|------------|
|                                    | CKA        |

| Geben Sie bitte die Nummer<br>Ihres Resisedokuments an.                            | Please provide your visa information which will be<br>(If your visa has lapsed or do not have these details )<br><sup>Visa Type</sup> | e used to check you eligibility.<br>please select 'uncertain')<br>Q |
|------------------------------------------------------------------------------------|----------------------------------------------------------------------------------------------------|---------------------------------------------------------------------|
|                                                                                    | Travel Document Type                                                                                                    |                                                                     |
|                                                                                    | Document Number                                                                                                    |                                                                     |
| Geben Sie Ihre Nationalität                                                        | Nationality                                                                                                    |                                                                     |
| an indem Sie auf das rote                                                          |                                                                                                    | ٩                                                                   |
| Fragezeichen klicken.                                                              | Upload Drag and D                                                                                                    | )rop Files here                                                     |
| Q                                                                                  |                                                                                                    |                                                                     |
|                                                                                    |                                                                                                    |                                                                     |
|                                                                                    | Lookup records                                                                                                    | To search on partial text, use                                      |
|                                                                                    |                                                                                                    | the asteriak (*) wildcand<br>character.                             |
|                                                                                    |                                                                                                    | Som*                                                                |
|                                                                                    | <ul> <li>✓ Nationality ♠</li> <li>Ø Somali</li> </ul>                                                                                 |                                                                     |
|                                                                                    |                                                                                                    |                                                                     |
| <ul> <li>6. Fall Sie mit einer FDV agency verbunden sind, welche sie zu</li> </ul> | If you have been referred by another agence<br>Cross referral form.<br>https://www.redross.org.au/about/how-we-help/migration-support | y, please upload the completed Red                                  |
| diesem Programm verwiesen h                                                        | nat Drag                                                                                                    | and Drop Files here                                                 |
| und die das Verweisungsform                                                        | ular                                                                                                    |                                                                     |
| ausgefüllt hat, klicken Sie UPLC                                                   | AD um das Formular hochzuladen.                                                                                                    |                                                                     |
| Das Verweisungsformular kann u                                                     | unter dem rot umkreisten Link gefunden                                                                                                | werden.                                                             |
| 7. Die Hochgeladenen Dokumente<br>Seite aufgeliested.                              | e werden am am unteren Ende der                                                                                                    |                                                                     |
| -                                                                                  |                                                                                                    | Documents to be submitted                                           |
| Um ein Dokument zu entfernen.                                                      | klicken Sie auf das Papierkorbsymbol                                                                                                  | 🛍 Red Cross Referral form.pdf                                       |
| neben dem Dokumentnamen.                                                           |                                                                                                    | 💼 Passport.pdf                                                      |

Klicken Sie dann auf NEXT.

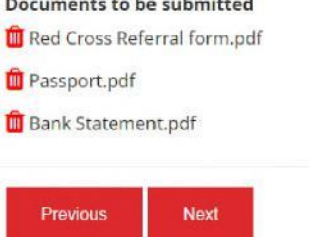

8. Lesen Sie bitte die Geschäftsbedingungen. Falls Sie Fragen zu den Geschäftsbedingungen haben kontaktieren Sie uns bitte unter 1800REDCROSS damit unser Personal Ihnen weiterhelfen kann. Sie können den Hinweis zur Datenschutzerklärung finden indem Sie auf den Link in Nummer 5 klicken.

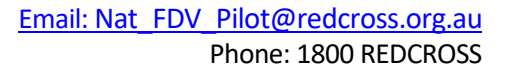

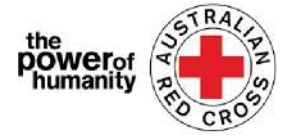

| 9. Klicken Sie die Box um  | By s          |
|----------------------------|---------------|
| anzuzeigen, dass Sie die   | 1. A          |
| Geschäftsbedingungen       | 2. If<br>circ |
| verstanden und akkzeptiert | 3. Y          |
| haben.                     | 4. Ti<br>nee  |
|                            |               |

Klicken Sie dann auf **SUBMIT**, um den Antrag

einzureichen.

| 1 All info  | emation that you have previded to Australian Red Cross as part of this application is true and correct                               |
|-------------|----------------------------------------------------------------------------------------------------|
| O PRE IDIO  | manen ane you nane promote or more and a solar on dis application is due and context                                                 |
| 2. If your  | application contains information or documentation believed to be false or misleading, including concealing any relevant              |
| circumsta   | inces, your application will be rejected.                                                                                            |
| 3. You are  | not an Australian citizen or permanent resident experiencing or at risk of family and domestic violence and are in financial hardshi |
| 4. The fun  | ids provided to you will be used for their intended purposes to meet your essential needs like accommodation, transport, children    |
| needs, for  | od and medicine to assist you in being safe.                                                                                         |
| 5. All pers | ional information contained in your application will be collected and used as set out in our Privacy Collection Notice .             |
| 6. Repres   | entatives of Australian Red Cross may contact third party organizations mentioned in your application to verify the information you  |
| have prov   | ided is correct and that those third parties may disclose such information to Australian Red Cross.                                  |
| 7. You un   | derstand that only one application per household will be considered.                                                                 |
| By tick     | ing this box, I confirm my understanding and acceptance of this declaration *                                                        |
|             | aretue presi na referenzi u presi netalenze substanti u procheni de necho de necho ne presi necho 101940                             |
|             |                                                                                                    |

**10.** Sie haben den Antrag jetzt abgeschlossen.

Home > Thank you for submitting your application.

# Thank you for submitting your application.

Notifications on the progress of your application will be sent to your registered email.

Please click here to return to the Red Cross homepage.

Sie werden eine automatische Nachricht erhalten um Ihre Email-Adresse zu bestätigen.

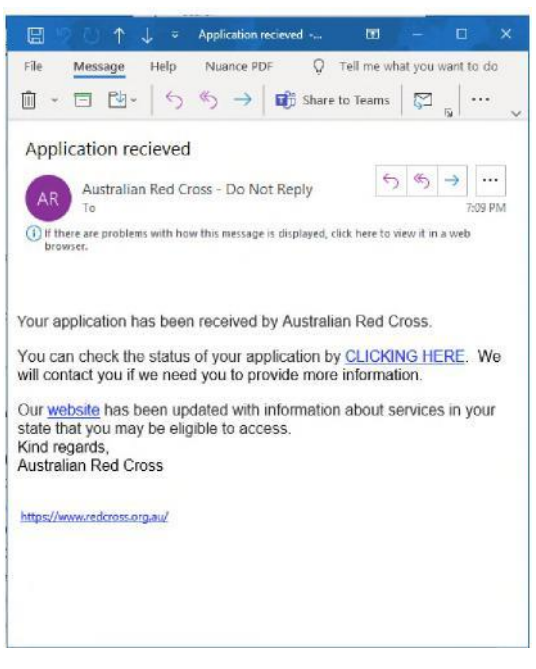

Bitte beantworten Sie diese Email nicht.

Ihr Antrag wird nun von unserem Personal bearbeitet und Updates zum Fortschritt Ihres Antrags werden and die von Ihnen angegebene Email-Adresse geschickt.

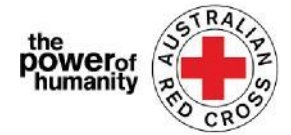

## Aktualisieren Ihrer Daten oder das Nachschauen des Stands Ihrer Bewerbung.

Sie können den Stand Ihrer Bewerbung jederzeit nachschauen indem Sie sich in das Portal einloggen und auf Dashboard oben rechts auf der Seote klicke

| Red Cross                                                                | My applications                   |                             |
|--------------------------------------------------------------------------|-----------------------------------|-----------------------------|
| Nome > Red Cross - Migration Support Programs                            | III Applications                  | II Applications             |
| Red Cross - Migration Support Programs                                   | Draft<br>Applications             | Submitted<br>Applications   |
| You have already submitted an application. Please review your Dashboard. | view incomplete applications<br>→ | View Submitted Applications |
|                                                                          |                                   |                             |
|                                                                          |                                   |                             |

**Draft Applications (Angragsentwurf)-** falls wir mehr Information benötigen, wird Ihr Antrag hier angezeigt.

1. Klicken Sie auf Ihre Antrags ID (im Bild umkreist).

Home > My applications > Draft Application

### **Draft Application**

| Application ID 1 | Application Type | Application Status        | Status Last Updated Date |   |
|------------------|------------------|---------------------------|--------------------------|---|
| 191522           | MSP FDV 2021     | More Information Required | 26/05/2021               | 0 |
|                  |                  |                           |                          |   |

2. Lesen Sie die Anweisungen, die Ihnen mitteilen werden, welche Dokumente in Ihrem Antrag fehlen (*im Bild umkreist*).

### Emergency relief support for people on temporary visas

Red Cross has received funding to provide emergency relief payments to temporary visa holders in severe financial hardship, who are experiencing, or at risk, of domestic violence. To make these payments Red Cross will need you to provide some information and documentation so we can assess your application.

- Visa information
- Bank details

Please complete as much as you can and submit. You will receive notification on the progress of your application, and Red Cross will contact you if more information is required. Once you have submitted you will receive notifications informing you of the progress of this application.

| Application Messages                                   |                           | Add Message |
|--------------------------------------------------------|---------------------------|-------------|
| 1                                                      | SEE INSTRUCTIONS HERE     |             |
| less than a minute ago<br>Modified on 26/05/2021 13:06 | From Australian Red Cross |             |

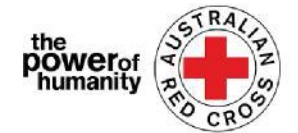

- 3. Klicken Sie auf NEXT um Ihren Antrag zu öffnen und Ihre Daten zu aktualisieren.
- 4. Klicken Sie auf **NEXT** um fehlende Dokumente beizufügen.

Home > My applications > Draft Application > Red Cross - Migration Support Programs

| Red Cross - | Migration | Support | Programs |
|-------------|-----------|---------|----------|
|-------------|-----------|---------|----------|

| Bank details                                                                                                    |                                                                                                    |
|----------------------------------------------------------------------------------------------------|----------------------------------------------------------------------------------------------------|
| fo determine eligibility your bar<br>account number and address)                                                                                                    | nk details will be required. Please attach upload a bank statement (or screen shot that clearly shows name                                                                                                    |
| ayments can only be made to a                                                                                                    | an Australian bank account.                                                                                                    |
| Please confirm your banking de                                                                                                    | tails (name and account number) by entering them in the space provided.                                                                                                    |
| Please upload bank                                                                                                    | statements below                                                                                                    |
|                                                                                                    |                                                                                                    |
| For your own security, do not uplo                                                                                                    | ad a credit card statement or a bank statement that contains a credit card number.                                                                                                    |
| For your own security, do not uplo<br>"(fyou don't have a bank account stat<br>Damestic Viol*Acce Financial Assistance<br>transitional<br>Account Name                                    | ad a credit card statement or a bank statement that contains a credit card number.<br>ement in your name that you can sofely access, please contact relevant State and Territory via phone or email on the Family and<br>Program homepage – https://www.redcress.org.eu/get-help/help-for-migrants-in-transition/help-for-migrants-in- |
| For your own security, do not uplo<br>"If you don't have a bank account stat<br>Domestic Violence Financial Assistance<br>Intrasticion"<br>Account Name                                   | ad a credit card statement or a bank statement that contains a credit card number.<br>ement in your name that you can safely access, please contact relevant State and Territory via phone or email on the Family and<br>Program homepage – https://www.redcress.org.eu/get-help/help-for-migrants-in-transition/help-for-migrants-in- |
| For your own security, do not uplo<br>"If you don't have a bank account stee<br>Domesic Violence Ananciel Ausistance<br>transition"<br>Account Name<br>-<br>BSB Number                    | ad a credit card statement or a bank statement that contains a credit card number.<br>ement in your nome that you can sofely access, please contact relevant State and Territory via phone or email on the Family and<br>Program homepage – https://www.redcreas.org.eu/get-help/help-for-migrants-in-transition/help-for-migrants-in- |
| For your own security, do not uplo<br>"(fyou don't have a bank account stan<br>Domesic Violence Financial Assistance<br>ransition"<br>Account Name<br>-<br>BSB Number<br>4ccount Number   | ad a credit card statement or a bank statement that contains a credit card number.<br>ement in your name that you can safely access, please contact relevant State and Territory via phone or email on the Family and<br>Program homepage – https://www.redcrass.org.au/get-help/help-for-migrants-in-transition/help-for-migrants-in- |
| For your own security, do not uplo<br>"If you don't have a bank account state<br>Tamesic Violence Financial Assistance<br>ransition"<br>Recount Name<br>-<br>BSB Number<br>Account Number | ad a credit card statement or a bank statement that contains a credit card number.<br>ement in your name that you can talkly access, please contact relevant State and Territory via phone or email on the Family and<br>Program hamepage – https://www.redcrass.org.au/get-help/help-for-migrants-in-transition/help-for-migrants-in- |

5. Klicken Sie auf NEXT. 9. Klicken Sie die Box um anzuzeigen, dass Sie die Geschäftsbedingungen verstanden und akkzeptiert haben.

6. Klicken Sie SUBMIT um den Antrag erneut einzureichen. Updates zum Fortschritt Ihres Antrags werden and die von Ihnen angegebene Email-Adresse geschickt.

<u>Submitted Applications</u> – Ihr Antrag wird von unserem Personal bearbeitet und es besteht kein Handlungsbedarf.

### My applications

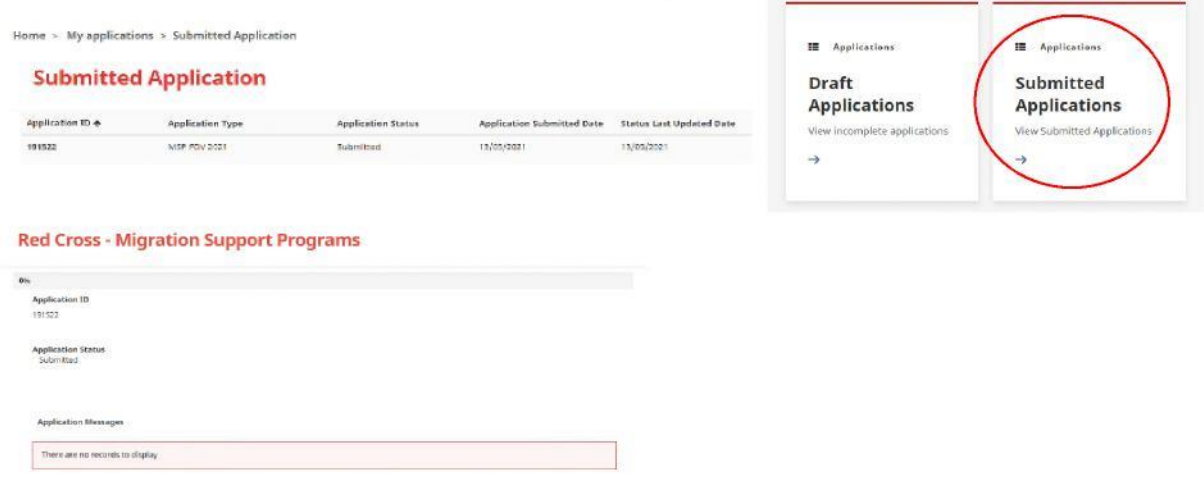